利用 CardBkup 將備份資料回存到您的 palm 上

| <ul> <li>CardBkup</li> <li>CardBkup</li> <li>Filez</li> <li>A明神數</li> <li>文王神數</li> </ul>  | 選擇分類「 <b>256MB」</b> ,按下「 <b>CardBkup</b> 」。 |
|--------------------------------------------------------------------------------------------|---------------------------------------------|
| 按此                                                                                         |                                             |
|                                                                                            |                                             |
| Shareware =                                                                                | - `                                         |
| A CardBackup is<br>shareware, to get all<br>the features you need<br>to register.          | 安「 ok 」 ∘                                   |
| You can purchase a full<br>version at<br>www.jkWare.com.<br>Thanks,<br>-jkWare<br>Ok ← 検 此 |                                             |
| Card Backup =                                                                              | = \                                         |
| Backup Now Schedule                                                                        | -<br>選擇備份項目「 <b>Z72s-XXX」,</b> 此處可能有好       |
| Z72s-ncc 3/28/06 1:11 pm 类                                                                 | 送項,請選最後一之備份。                                |
| 再<br>↓接此<br>Restore Delete Setup                                                           | ∮按「 <b>Restort</b> 」。                       |

| Restore Backup                         | 四、                     |
|----------------------------------------|------------------------|
| Backup Card: <b>256MB</b>              |                        |
| Backup Name: <b>Z72s-ncc</b>           | 按 ' FUII Kestoer」。<br> |
| Backup Date: <b>3/28/06</b>            |                        |
| Full Restore 个孩此                       |                        |
| Cancel                                 |                        |
| Restore Backup                         | 五、                     |
| Backup Card: 256MB                     | 開始回存資料。                |
| Backup Name: <b>Z72s-ncc</b>           |                        |
| Backup Date: <b>3/28/06</b>            |                        |
| Full Restore Partial Restore           |                        |
| Restoring<br>Ncc825                    |                        |
|                                        |                        |
|                                        | 六、                     |
|                                        | 回存完畢,按「Reset Now」。     |
| Device Reset                           |                        |
| Purchase at www.LinkeSOFT.com <b>a</b> |                        |
| restore is performed                   |                        |
| Automatic Reset Countdown              |                        |
| 23                                     |                        |
| Reset Now ←按此                          |                        |